## Vídeo sobre API

Uma API pode ser definida como um conjunto de regras que fornecem comunicação por meio de protocolos para diferentes finalidades. Como o acesso dos arquivos externos da aplicação dependem do uso de protocolos de comunicação para sua integridade, o uso de

Confira um exemplo de uso da API.

Inicialmente, crie um aplicativo chamado "BuscaCEPApp". Para tanto, elabore um projeto no Android Studio e adicione as seguintes informações.

|                              | Name                                                                    |   |
|------------------------------|-------------------------------------------------------------------------|---|
|                              | BuscaCEPApp                                                             |   |
| ÷                            | Package name                                                            |   |
|                              | br.com.local.buscacepapp                                                |   |
|                              | Save location                                                           |   |
|                              | D:\ProjetoApp\BuscaCEPApp                                               | - |
|                              | Language                                                                |   |
|                              | Java                                                                    | Ŧ |
|                              | Minimum SDK API 16: Android 4.1 (Jelly Bean)                            |   |
| Empty Activity               | Your app will run on approximately 99,8% of devices.     Help me choose |   |
| Creates a new empty activity | Use legacy android.support libraries 💿                                  |   |
|                              |                                                                         |   |

Após completado o carregamento do projeto, para acessar os arquivos externos, configure o acesso do aplicativo a internet, abrindo a pasta "*manifests*". Agora clique em "AndroidManifest.xml".

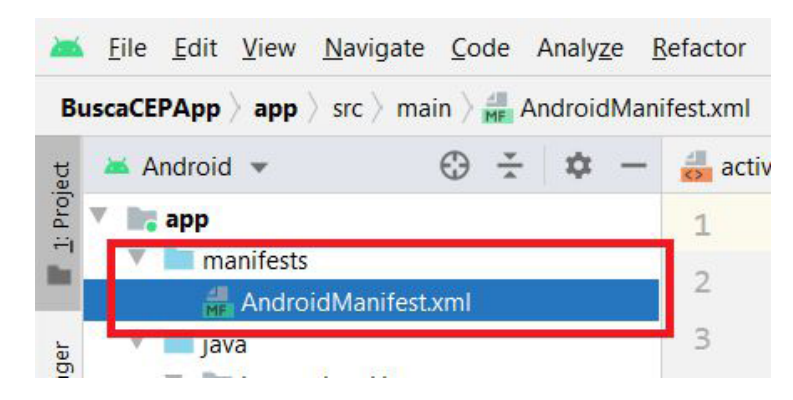

#PraCegoVer: na figura, temos um print da janela do Android Studio para Windows. Nela, existe a barra de ferramentas da plataforma. Abaixo dele, existe um dashboard com um trecho destacado em vermelho contendo dois ícones, um de uma pasta com o nome "manifests" e o segundo com um ícone de um programa "xml" cujo nome é "AndroidManifest.xml".

Na sequência, faça a inserção do código destacado.

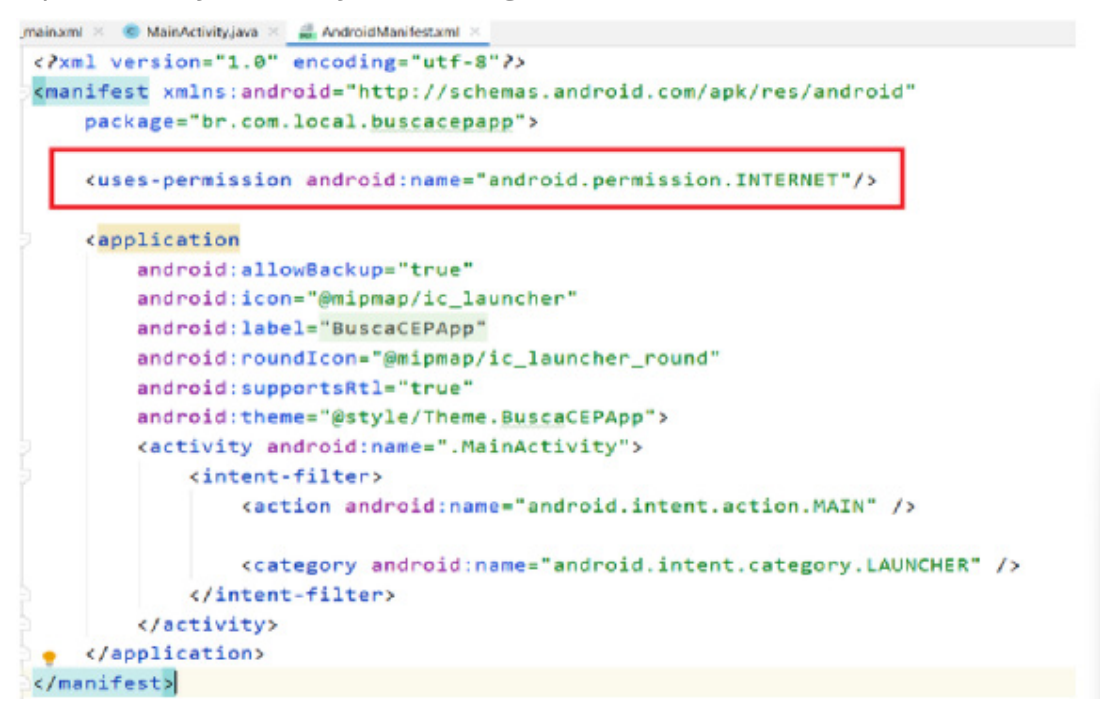

Com as configurações realizadas, monte o aplicativo para acessar a API de busca por CEP.

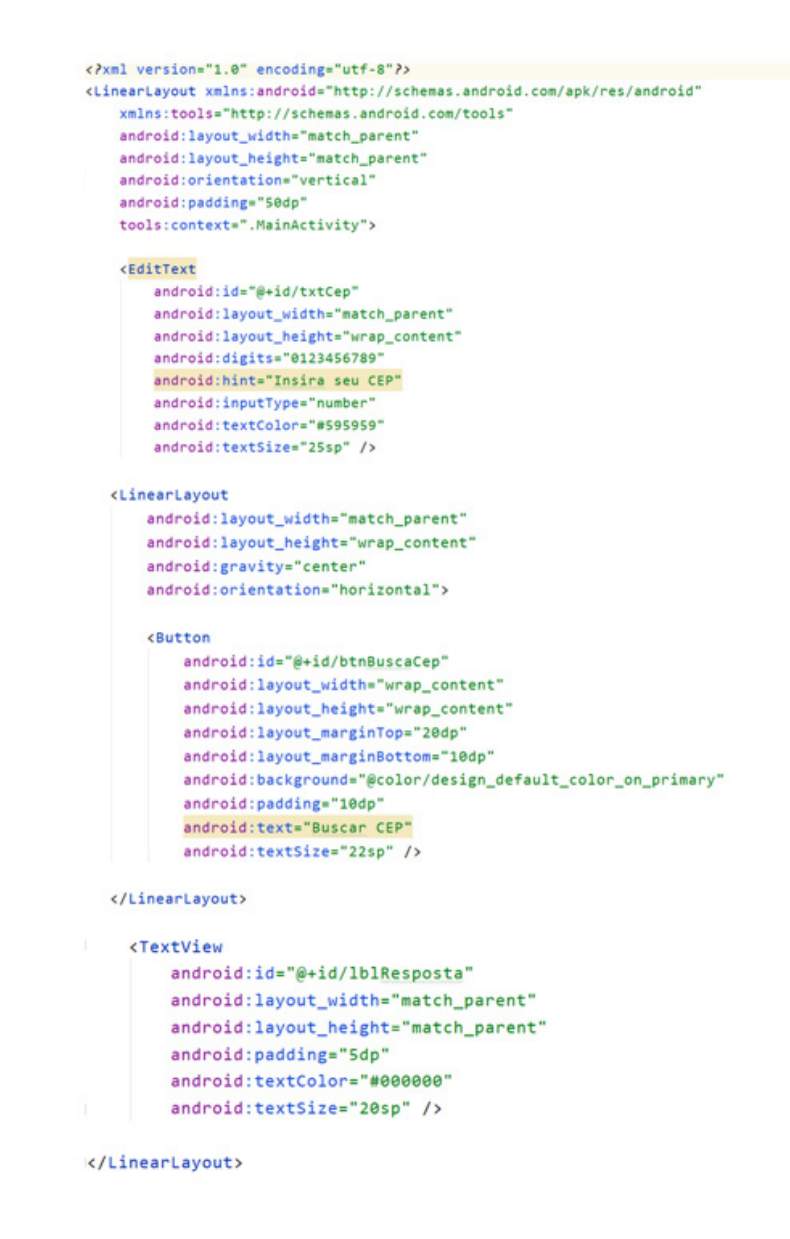

Lembre-se de que é possível acessar o arquivo de layout seguindo pelo caminho "res-""layout-" e "activity\_main.xml".

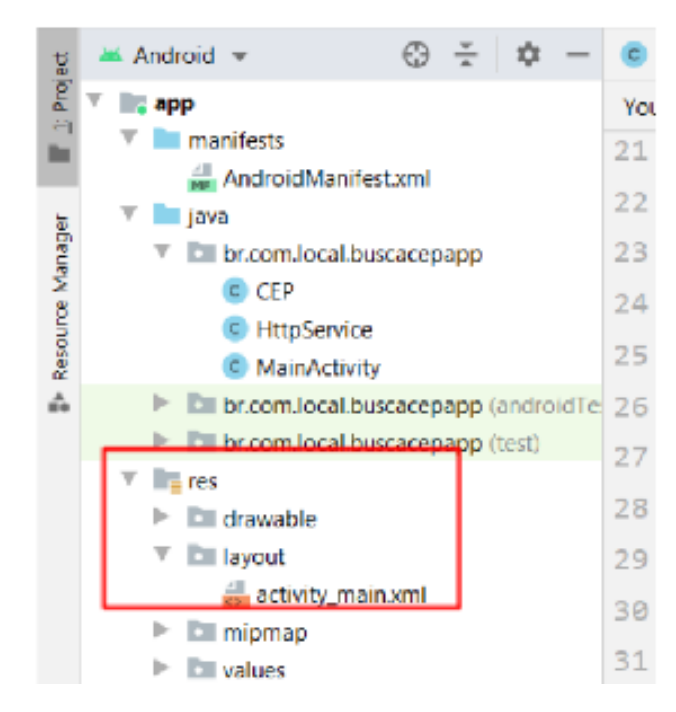

#PraCegoVer: na figura, temos um print da janela do Android Studio para Windows. Nela, existe a barra de ferramentas da plataforma.

Finalizada a codificação do layout, avance para o código da parte que acessa os arquivos e retorna o resultado para o aplicativo. Faça isso em "java" e "br.com.local. buscacepapp".

Nesse caso, será apresentado três arquivos para o desenvolvimento do trabalho.

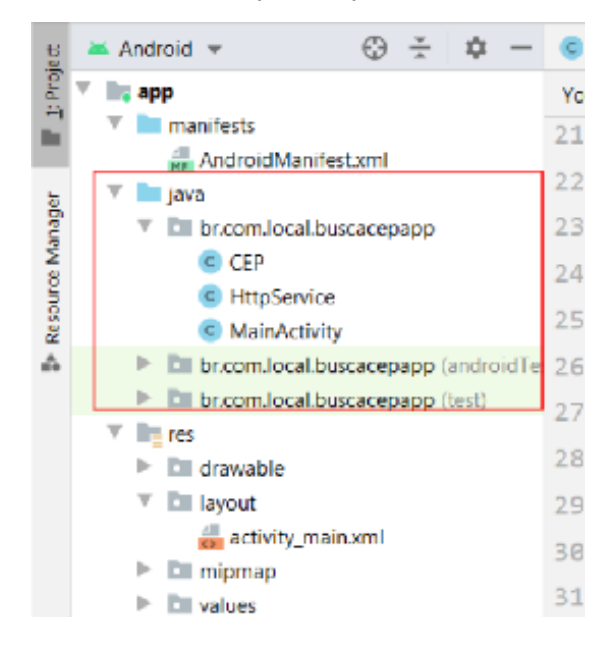

#PraCegoVer: na figura, temos um print da janela do Android Studio para Windows. Nela, existe a barra de ferramentas da plataforma.

Para criar os arquivos, clique com o botão direito do mouse.

| -          | v B<br>v                                        | <ul> <li>app</li> <li>manifests</li> <li>AndroidManifest.xml</li> <li>java</li> </ul>                |                                        |                                                      |                                                                                  |  |
|------------|-------------------------------------------------|----------------------------------------------------------------------------------------------------|----------------------------------------|------------------------------------------------------|----------------------------------------------------------------------------------|--|
| fining and |                                                 | <ul> <li>Embr.com.local.buscacepap</li> <li>MainActivity</li> </ul>                                  | New                                    |                                                      | C Java Class                                                                     |  |
| Inneau -B  | Ŧ                                               | Di br.com.local.buscacepap     Di br.com.local.buscacepap     Tr res     Di drawable     Di drawable | X Cut<br>Copy<br>D 2aste               | Ctrl+X<br>Ctrl+V                                     | Android Resource File Android Resource Directory Sample Data Directory File File |  |
|            | activity_main.xml     bit mipmap     bit values | Find Usages<br>Find in Path<br>Replace in Path<br>Analyze                                            | Alt+F7<br>Ctrl+Shift+F<br>Ctrl+Shift+R | Scratch File Ctrl+Alt+Shift+Insert Package C++ Class | rt le Sh                                                                         |  |
| ľ          | ► A                                             | Gradle Scripts                                                                                       | <u>R</u> efactor                       | •                                                    | C/C++ Source File                                                                |  |

#PraCegoVer: na figura, temos um print da tela do Android Studio. Nela, há um dashboard à esquerda e, do meio até à direita, há duas janelas com opções de configuração.

Após clicar Java Class abrirá a aba Class e você poderá criar o "CEP.java".

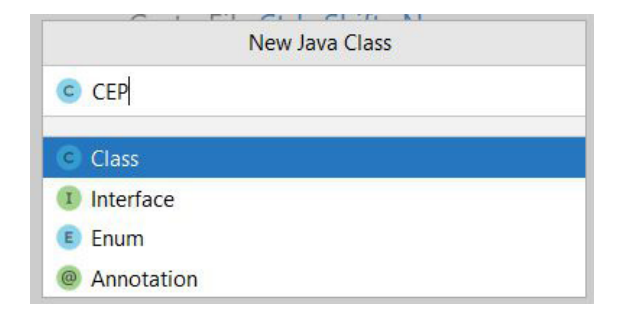

#PraCegoVer: na figura, temos um print da tela do Android Studio. Nela, há uma janela com o título "New Java Class" no topo e opções de configuração abaixo.

Observe com atenção o resultado. É importante destacar que o "**CEP.java**" é o objeto para troca de informações.

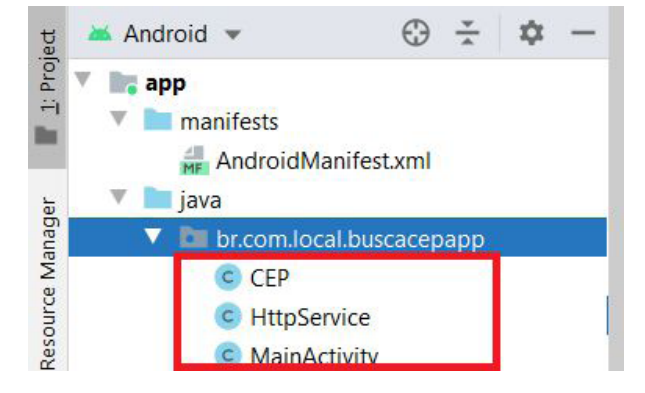

#PraCegoVer: na figura, temos um print da janela do Android Studio para Windows. Nela, existe a barra de ferramentas da plataforma. Abaixo dele, existe um dashboard com um trecho destacado em vermelho contendo três ícones, cada um formado por um círculo com a letra "c" dentro, com os seguintes trechos escritos: "CEP". "HttpService" e "MainActivity".

```
package br.com.local.buscacepapp;
public class CEP {
        private String cep;
        private String logradouro;
        private String complemento;
        private String bairro;
        private String localidade;
        private String uf;
     public CEP() {
     }
     public String getCep() { return cep; }
     public void setCep(String cep) { this.cep = cep; }
     public String getLogradouro() { return logradouro; }
     public void setLogradouro(String logradouro) { this.logradouro = logradouro; }
     public String getComplemento() { return complemento; }
     public void setComplemento(String complemento) { this.complemento = complemento; }
     public String getBairro() { return bairro; }
     public void setBairro(String bairro) { this.bairro = bairro; }
     public String getLocalidade() { return localidade; }
     public void setLocalidade(String localidade) { this.localidade = localidade; }
     public String getUf() { return uf; }
         public void setUf(String uf) { this.uf = uf; }
         @Override
         public String toString() {
              return "CEP: " + getCep()
                       + "\nLogradouro: " + getLogradouro()
                       + "\nComplemento: " + getComplemento()
                       + "\nBairro: " + getBairro()
                       + "\nCidade:" + getLocalidade()
                       + "\nEstado: " + getUf();
         }
}
```

Já o HTTPService traz as configurações necessárias para o acesso à API CEP.

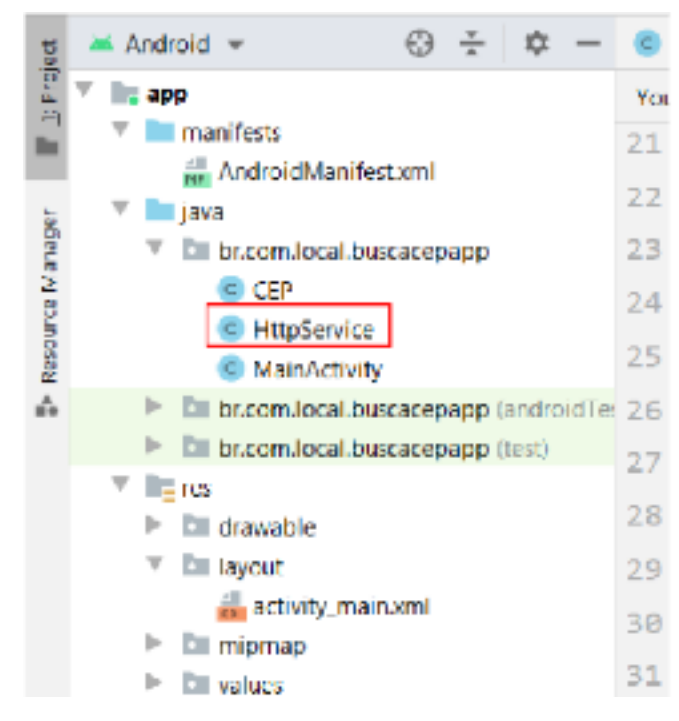

#PraCegoVer: na figura, temos um print da janela do Android Studio para Windows. Nela, existe a barra de ferramentas da plataforma.

A fim de utilizar essa classe, deve-se implementar uma API externa, onde, no projeto do Google, é a GSON, o que requer a configuração do arquivo.

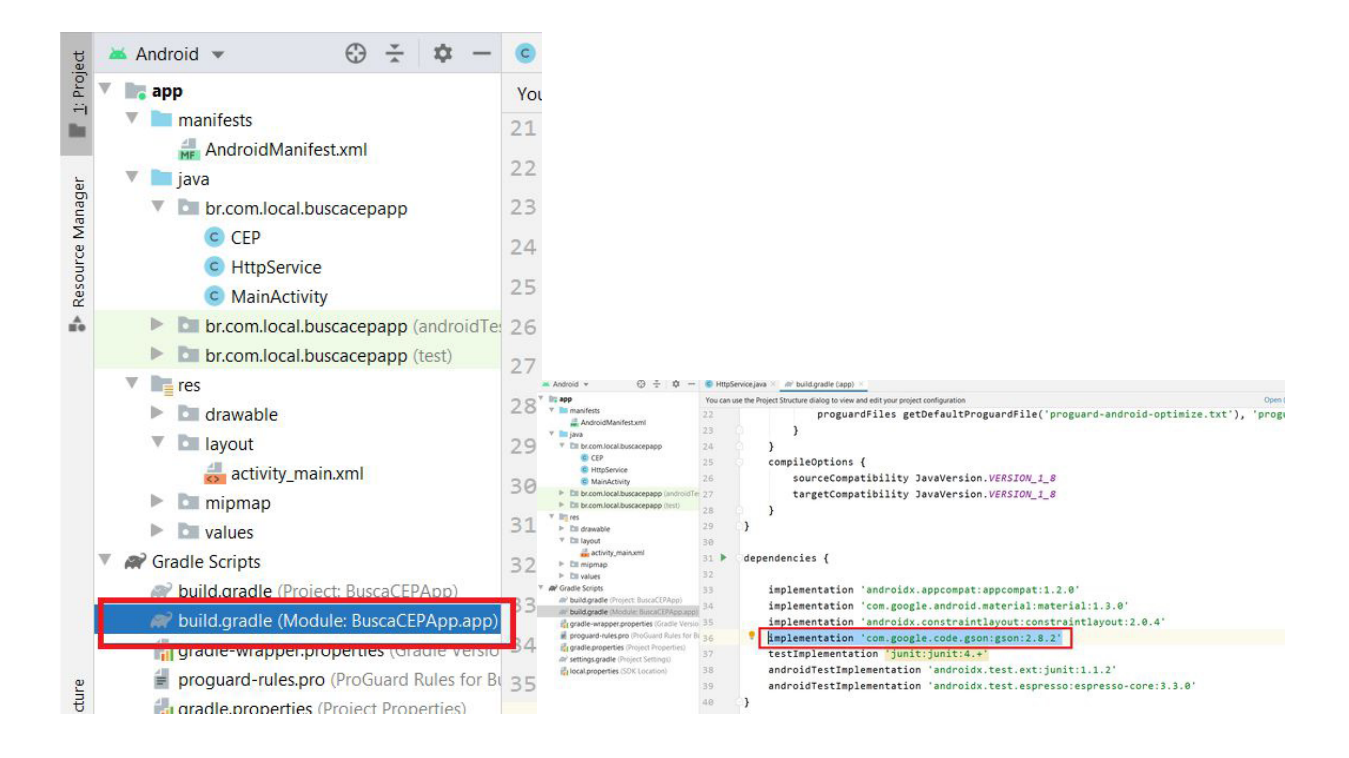

#PraCegoVer: na figura, temos um print da janela do Android Studio para Windows. Nela, existe a barra de ferramentas da plataforma. Ao lado, temos um print da janela do Android Studio para Windows. Nela, existe o dashboard à esquerda. Do centro para a esquerda, há o painel de modelagem com várias linhas de código escrita.

Após inserir essa linha, conforme indicado aqui, sincronize o arquivo com o projeto, clicando em "*Sync Now*", localizado na parte superior à direita da mesma janela.

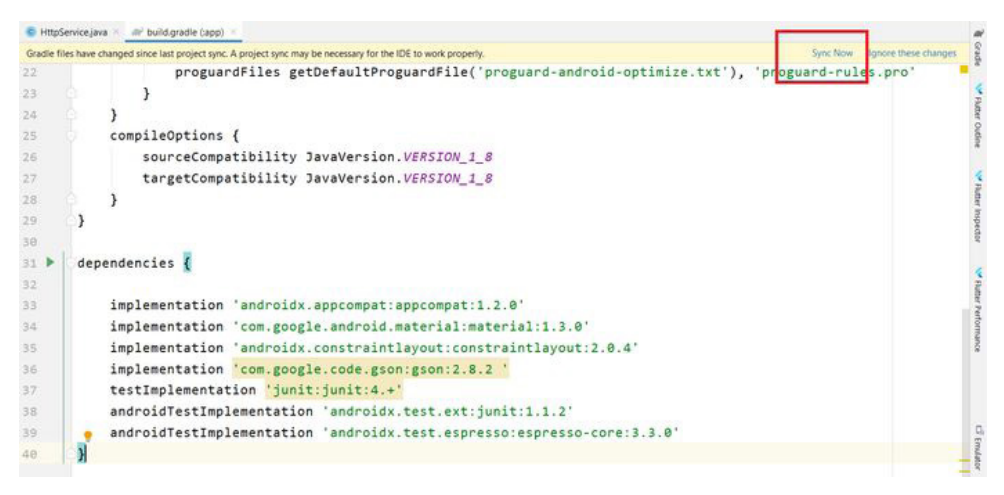

#PraCegoVer: temos um print da janela do Android Studio para Windows. Nela, existe o painel de modelagem com várias linhas de código escrita. No canto superior direito está um destaque no botão de "Sync Now".

Em seguida, configure a Classe "HTTPService.class".

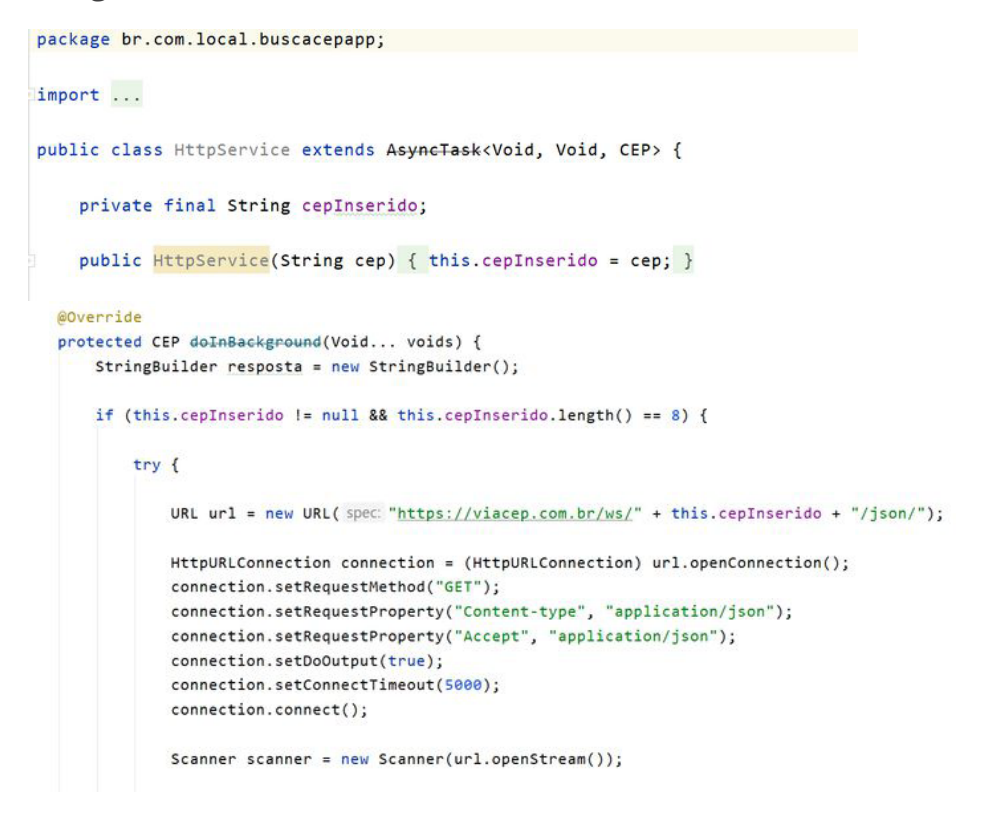

```
while (scanner.hasNext()) {
    resposta.append(scanner.next());
    }
    catch (MalformedURLException e) {
    e.printStackTrace();
    catch (IOException e) {
        e.printStackTrace();
    }
    return new Gson().fromJson(resposta.toString(), CEP.class);
}
```

Note que o *MainActivity* é o objeto responsável pelos eventos e pela montagem das informações.

```
package br.com.local.buscacepapp;
import ...
public class MainActivity extends AppCompatActivity {
    Button btnBuscarCep;
    EditText txtCep;
   TextView lblResposta;
 @Override
  protected void onCreate(Bundle savedInstanceState) {
       super.onCreate(savedInstanceState);
       setContentView(R.layout.activity_main);
      txtCep = findViewById(R.id.txtCep);
       lblResposta = findViewById(R.id.lblResposta);
       btnBuscarCep = findViewById(R.id.btnBuscaCep);
  }
   btnBuscarCep.setOnClickListener(new View.OnClickListener() {
      @Override
      public void onClick(View v) {
         try {
             CEP retorno = new HttpService(txtCep.getText().toString().trim()).execute().get();
             lblResposta.setText(retorno.toString());
         } catch (ExecutionException e) {
             e.printStackTrace();
          } catch (InterruptedException e) {
             e.printStackTrace();
         3
      }
   });
```

Agora, é só executar o emulador e realizar os testes.

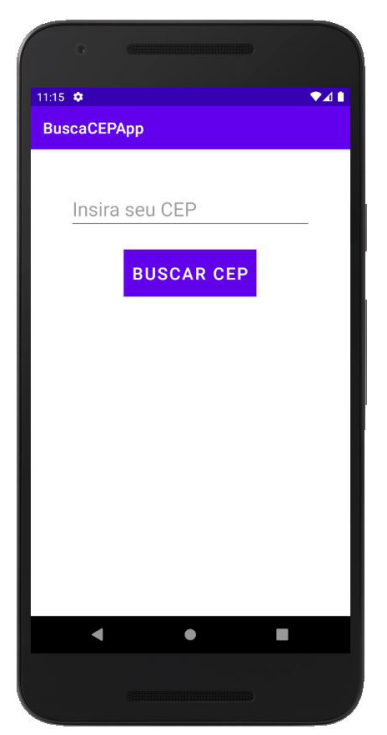

#PraCegoVer: na figura, temos a tela de um celular com design do app "BuscaCEPApp". Aparecem seus botões e outras particularidades, como horário e nível de bateria. No centro, encontramos uma caixa de texto "insira seu CEP" e, abaixo dela, um botão com o trecho escrito "buscar CEP".

| 6                            |   |   |          |  |  |  |  |  |
|------------------------------|---|---|----------|--|--|--|--|--|
| 11:16 🗢                      |   |   | ♥⊿∎      |  |  |  |  |  |
| BuscaCEPApp                  |   |   |          |  |  |  |  |  |
| Insira seu CEP<br>BUSCAR CEP |   |   |          |  |  |  |  |  |
| 1                            | 2 | 3 | -        |  |  |  |  |  |
| 4                            | 5 | 6 | -        |  |  |  |  |  |
| 7                            | 8 | 9 | $\times$ |  |  |  |  |  |
| ,                            | 0 |   | e -      |  |  |  |  |  |
| <b>V 0 I</b>                 |   |   |          |  |  |  |  |  |
|                              |   |   |          |  |  |  |  |  |

#PraCegoVer: na figura, temos a tela de um celular com design do app "BuscaCEPApp". Aparecem seus botões e outras particularidades, como horário e nível de bateria. No centro, encontramos uma caixa de texto "insira seu CEP" e, abaixo dela, um botão com o trecho escrito "buscar CEP". Abaixo disso, há um teclado numérico.

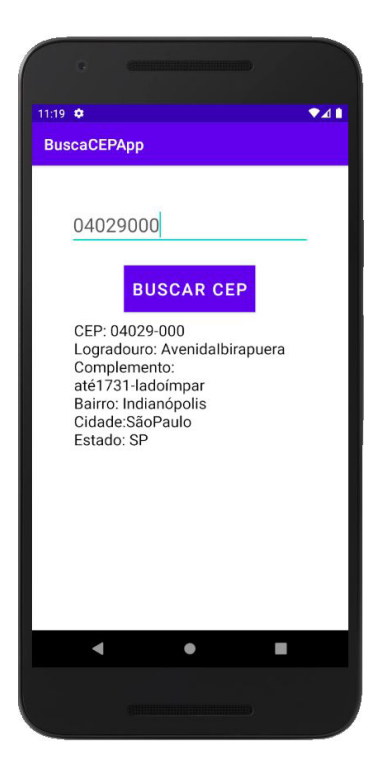

#PraCegoVer: na figura, temos a tela de um celular com design do app "BuscaCEPApp". Aparecem seus botões e outras particularidades, como horário e nível de bateria. No centro, encontramos uma caixa de texto "04029000" e, abaixo dela, um botão com o trecho escrito "buscar CEP". Abaixo disso, há dados de CEP, Logradouro, Complemento, Bairro, Cidade e Estado.